# Mobile mediation

## Integration

10.07.2024

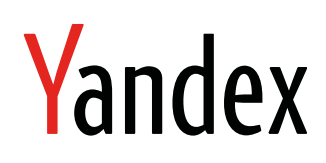

Mobile mediation. Integration. Version 2.0 Document build date: 10.07.2024 This volume is a part of Yandex technical documentation. © 2008—2024 Yandex LLC. All rights reserved.

## **Copyright Disclaimer**

Yandex (and its applicable licensor) has exclusive rights for all results of intellectual activity and equated to them means of individualization, used for development, support, and usage of the service Mobile mediation. It may include, but not limited to, computer programs (software), databases, images, texts, other works and inventions, utility models, trademarks, service marks, and commercial denominations. The copyright is protected under provision of Part 4 of the Russian Civil Code and international laws.

You may use Mobile mediation or its components only within credentials granted by the Terms of Use of Mobile mediation or within an appropriate Agreement.

Any infringements of exclusive rights of the copyright owner are punishable under civil, administrative or criminal Russian laws.

## **Contact information**

Yandex LLC https://www.yandex.com Тел.: +7 495 739 7000 Email: pr@yandex-team.ru 16 L'va Tolstogo St., Moscow, Russia 119021

## Contents

| How to add the plugin     |    |  |
|---------------------------|----|--|
| Ad formats                | 5  |  |
| Banner ads                | 5  |  |
| Interstitial ads          | 7  |  |
| Rewarded ads              | 9  |  |
|                           |    |  |
| Mobile mediation adapters |    |  |
| AdMob                     | 11 |  |
| myTarget                  | 12 |  |
| Start.io                  | 12 |  |
| UnityAds                  | 13 |  |
| AppLovin                  | 14 |  |
| IronSource                |    |  |
| AdColony                  |    |  |
| Chartboost                |    |  |
| Pangle                    | 15 |  |
| Тарјоу                    |    |  |
| Vungle                    |    |  |
| Mintegral                 |    |  |

## Adding the Mobile Ads Unity plugin

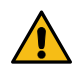

#### Warning:

This is an archived version of the documentation. Actual documentation for all platforms can be found here.

Mobile Ads Unity is a plugin for the Unity3d gaming platform. This plugin provides support for the Yandex Mobile Ads SDK.

#### Note:

- 1. To run the SDK, you need the Target API Level version 31 or higher.
- 2. To upload ads of any type, you need iOS 12.0 or higher.

#### Integrating the plugin

**Note:** yandex-ads-unity-plugin runs only in Android and iOS environments. You can't use it in the Unity editor.

#### Lite version

 Download the directory yandex-ads-unity-plugin and add the package yandex-mobileadslite-2.9.0.unitypackage. You will be prompted to install the Google resolver with the package. If you already added the Google resolver to your project, clear the checkbox.

#### How to add the package

Select your plugin (Assets  $\rightarrow$  Import Package  $\rightarrow$  Custom Package), then click Import.

- 2. Use the Google resolver to install dependencies: enable auto-resolve or select Assets → External Dependency Manager → Android Resolver → Resolve in the menu.
- **3.** To test the Mobile Ads Unity plugin, use a sample script from the **samples** directory in the **yandex-ads-unity-** plugin repository. Copy the script to the project directory and add it as a **Component** to the main camera.

#### **Enabling mobile mediation**

#### Enabling all available adapters automatically

You can enable all available adapters automatically using the yandex-mobileads-mediation shared mediation package.

 Download the directory yandex-ads-unity-plugin and add the package Yandex-mobileadsmediation-2.9.0.unitypackage. You will be prompted to install the Google resolver with the package. If you already added the Google resolver to your project, clear the checkbox.

#### How to add the package

Select your plugin (Assets  $\rightarrow$  Import Package  $\rightarrow$  Custom Package), then click Import.

- 2. Use the Google resolver to install dependencies: enable auto-resolve or select Assets → External Dependency Manager → Android Resolver → Resolve in the menu.
- **3.** To test the Mobile Ads Unity plugin, use a sample script from the **samples** directory in the **yandex-ads-unity- plugin** repository. Copy the script to the project directory and add it as a **Component** to the main camera.

#### Enabling a specific adapter using the appropriate library

If you don't need to enable all available adapters automatically, follow the instructions for enabling the necessary adapters only.

#### Downgrading the Target API Level

To downgrade the Target API Level to version 30, add the explicit downgrade to mainTemplate.gradle and launcherTemplate.gradle (if you use launcherTemplate in the project):

```
configurations.all {
    resolutionStrategy {
        force 'androidx.core:core:1.6.0'
        force 'androidx.core:core-ktx:1.6.0'
    }
```

#### Ad formats

}

However, we recommend that you upgrade to the Target API Level 31, because Google has restrictions on releasing updates for applications running an outdated version of the Target API Level. Learn more in the article.

#### **Error description**

#### Unity Interstitial Ads aren't displayed, error "Incorrect fullscreen view"

The error "Incorrect fullscreen view" may arise when launching interstitial ads on iOS. If this issue arises, make sure that you added the value **YandexMobileAdsBundle.bundle** under **Copy Bundle Resources** in the **Build Phases** settings. If the value is missing, add it.

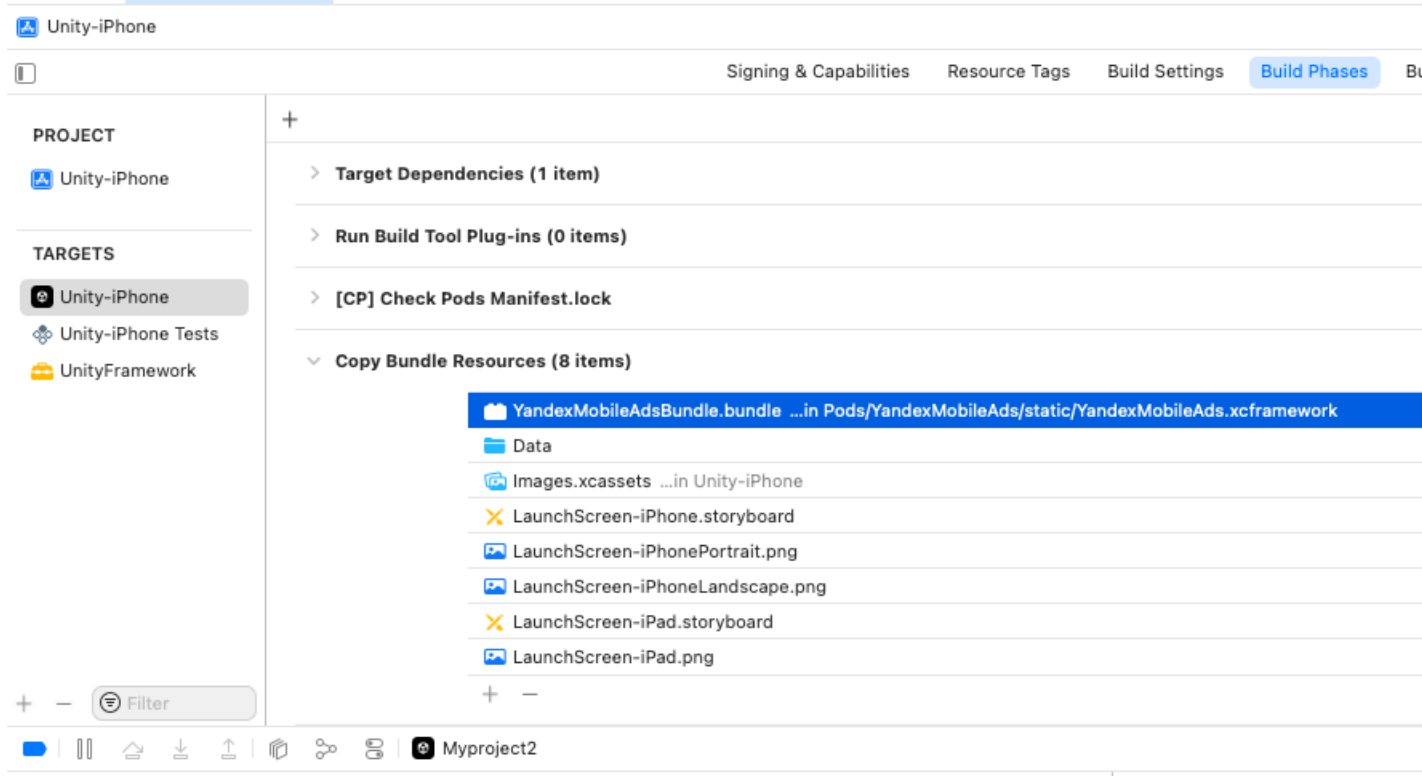

[CoreLocation] The on the main threat `-locationManagest `authorizationSta 2022-09-27 12:48:09.5 [CoreLocation] The on the main threat `authorizationSta 2022-09-27 12:48:09.5 [CoreLocation] The on the main threat `-locationManagest

## Ad formats

#### **Banner ads**

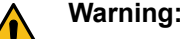

This is an archived version of the documentation. Actual documentation for all platforms can be found here.

A banner is a configurable ad that covers part of the screen and responds to clicks.

#### Adding Banner to the project

To display a banner in your app, create a Banner object in the script (in C#) that is attached to the GameObject.

```
...
using YandexMobileAds;
using YandexMobileAds.Base;
...
public class YandexMobileAdsBannerDemoScript : MonoBehaviour
{
    private Banner banner;
    ...
    private void RequestBanner()
    {
        string adUnitId = "YOUR_adUnitId";
        banner = new Banner(adUnitId, AdSize.BANNER_320x50, AdPosition.BottomCenter);
    }
    ...
}
```

The Banner constructor contains the following parameters:

AdUnitId: A unique identifier that is issued in the Partner interface and takes the format R-M-XXXXX-Y.

#### Note:

In the mobile mediation interface, the AdUnitId is called the location ID.

- AdSize: The size of the banner you want to display.
- AdPosition: The position on the screen.

#### Loading ads

Once the Banner object has been created and configured, load the ads. To load your ads, use the LoadAd method which takes the AdRequest object as an argument.

```
private void RequestBanner()
{
    AdRequest request = new AdRequest.Builder().Build();
    banner.LoadAd(request);
    ...
}
```

#### Banner ad events

To track events that occur in banner ads, register a delegate for the appropriate EventHandler, as shown below:

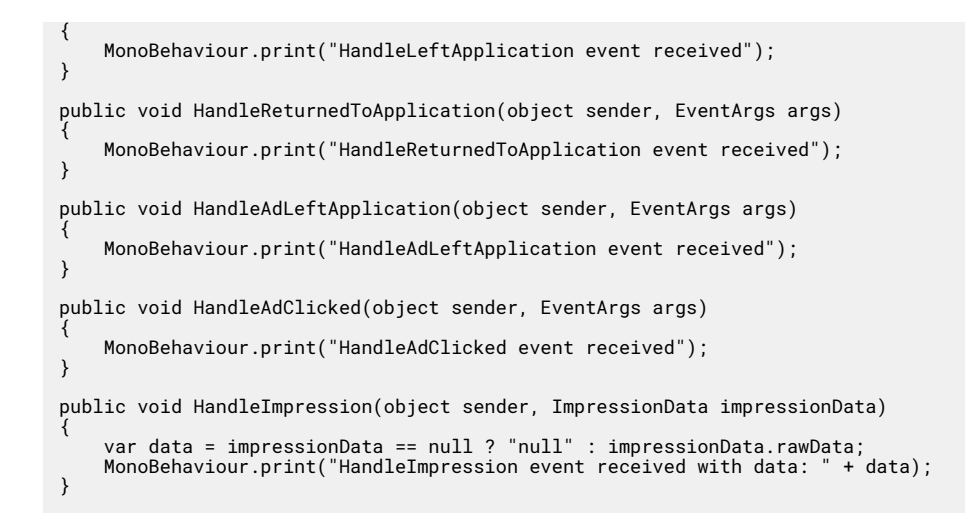

#### **Clearing ads**

When an ad object is no longer needed, you can delete it. To do this, call the Destroy method:

banner.Destroy();

### Interstitial ads

### Warning:

This is an archived version of the documentation. Actual documentation for all platforms can be found here.

An interstitial ad is a configurable ad that covers the entire screen and responds to clicks.

#### Adding Interstitial to the project

To enable advertising, create an Interstitial object in the script (in C#) that is attached to the GameObject.

The Interstitial constructor contains the adUnitId parameter, which is a unique identifier that is assigned in the Partner interface and takes the format R-M-XXXXX-Y.

#### Note:

In the mobile mediation interface, the AdUnitId is called the location ID.

#### Loading ads

After creating and configuring the object of the Interstitial class, load the ads. To load your ads, use the LoadAd method which takes the AdRequest object as an argument.

```
private void RequestInterstitial()
```

```
{
    ...
    AdRequest request = new AdRequest.Builder().Build();
    interstitial.LoadAd(request);
    ...
}
...
```

#### **Displaying ads**

After the ad has loaded, you can display it:

```
invate void ShowInterstitial()
{
    if (this.interstitial.IsLoaded())
    {
        interstitial.Show();
     }
     else
     {
           Debug.Log("Interstitial is not ready yet");
    }
...
```

#### Interstitial ad events

To track events that occur in interstitial ads, register a delegate for the appropriate EventHandler, as shown below:

```
private void RequestInterstitial()
    interstitial.OnInterstitialLoaded += HandleInterstitialLoaded;
    interstitial.OnInterstitialFailedToLoad += HandleInterstitialFailedToLoad;
    interstitial.OnReturnedToApplication += HandleReturnedToApplication;
   interstitial.OnLeftApplication += HandleLeftApplication;
interstitial.OnAdClicked += HandleAdClicked;
    interstitial.OnInterstitialShown += HandleInterstitialShown
    interstitial.OnInterstitialDismissed += HandleInterstitialDismissed;
    interstitial.OnImpression += HandleImpression;
    interstitial.OnInterstitialFailedToShow += HandleInterstitialFailedToShow;
}
public void HandleInterstitialLoaded(object sender, EventArgs args)
    MonoBehaviour.print("HandleInterstitialLoaded event received");
public void HandleInterstitialFailedToLoad(object sender, AdFailureEventArgs args)
   MonoBehaviour.print(
         'HandleInterstitialFailedToLoad event received with message: " + args.Message);
}
public void HandleReturnedToApplication(object sender, EventArgs args)
    MonoBehaviour.print("HandleReturnedToApplication event received");
}
public void HandleLeftApplication(object sender, EventArgs args)
   MonoBehaviour.print("HandleLeftApplication event received");
}
public void HandleAdClicked(object sender, EventArgs args)
   MonoBehaviour.print("HandleAdClicked event received");
}
public void HandleInterstitialShown(object sender, EventArgs args)
    MonoBehaviour.print("HandleInterstitialShown event received");
}
public void HandleInterstitialDismissed(object sender, EventArgs args)
    MonoBehaviour.print("HandleInterstitialDismissed event received");
}
public void HandleImpression(object sender, ImpressionData impressionData)
    var data = impressionData == null ? "null" : impressionData.rawData;
```

```
MonoBehaviour.print("HandleImpression event received with data: " + data);
}
public void HandleInterstitialFailedToShow(object sender, AdFailureEventArgs args)
{
    MonoBehaviour.print(
        "HandleInterstitialFailedToShow event received with message: " + args.Message);
}
```

#### Clearing ads

When an ad object is no longer needed, you can delete it. To do this, call the Destroy method:

interstitial.Destroy();

## **Rewarded ads**

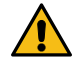

#### Warning:

This is an archived version of the documentation. Actual documentation for all platforms can be found here.

A rewarded ad is a configurable full-screen ad. The user gets a reward for viewing the ad.

#### Adding a rewarded ad to the project

To enable advertising, create a RewardedAd object in the script (in C#) that is attached to the GameObject.

```
...
using YandexMobileAds;
using YandexMobileAds.Base;
...
public class YandexMobileAdsRewardedAdDemoScript : MonoBehaviour
{
    private RewardedAd rewardedAd;
    private void RequestRewardedAd()
    {
        string adUnitId = "YOUR_adUnitId";
        rewardedAd = new RewardedAd(adUnitId);
    }
    ...
}
```

The RewardedAd constructor contains the adUnitId parameter, a unique identifier that is assigned in the Partner interface that takes the format R-M-XXXXXY-Y.

#### Note:

In the mobile mediation interface, the AdUnitId is called the location ID.

#### Loading ads

After creating and configuring the RewardedAd class object, you need to load ads. To load your ads, use the LoadAd method which takes the AdRequest object as an argument.

```
...
private void RequestRewardedAd()
{
    ...
    AdRequest request = new AdRequest.Builder().Build();
    rewardedAd.LoadAd(request);
    ...
}
...
```

#### **Displaying ads**

After the ad has loaded, you can display it:

```
...
private void ShowRewardedAd()
{
    if (this.rewardedAd.IsLoaded())
    {
        rewardedAd.Show();
    }
    else
    {
        Debug.Log("Rewarded Ad is not ready yet");
    }
...
```

#### Rewarded ad events

To track events that occur in a rewarded ad, register a delegate for the appropriate EventHandler, as shown below:

```
private void RequestRewardedAd()
    rewardedAd.OnRewardedAdLoaded += HandleRewardedAdLoaded;
    rewardedAd.OnRewardedAdFailedToLoad += HandleRewardedAdFailedToLoad;
rewardedAd.OnReturnedToApplication += HandleReturnedToApplication;
    rewardedAd.OnLeftApplication += HandleLeftApplication;
    rewardedAd.OnAdClicked += HandleAdClicked;
    rewardedAd.OnRewardedAdShown += HandleRewardedAdShown
    rewardedAd.OnRewardedAdDismissed += HandleRewardedAdDismissed;
    rewardedAd.OnImpression += HandleImpression;
    rewardedAd.OnRewarded += HandleRewarded;
    rewardedAd.OnRewardedAdFailedToShow += HandleRewardedAdFailedToShow;
    . . .
}
public void HandleRewardedAdLoaded(object sender, EventArgs args)
    MonoBehaviour.print("HandleRewardedAdLoaded event received");
}
public void HandleRewardedAdFailedToLoad(object sender, AdFailureEventArgs args)
    MonoBehaviour.print
         "HandleRewardedÀdFailedToLoad event received with message: " + args.Message);
}
public void HandleReturnedToApplication(object sender, EventArgs args)
    MonoBehaviour.print("HandleReturnedToApplication event received");
public void HandleLeftApplication(object sender, EventArgs args)
    MonoBehaviour.print("HandleLeftApplication event received");
}
public void HandleAdClicked(object sender, EventArgs args)
    MonoBehaviour.print("HandleAdClicked event received");
}
public void HandleRewardedAdShown(object sender, EventArgs args)
    MonoBehaviour.print("HandleRewardedAdShown event received");
}
public void HandleRewardedAdDismissed(object sender, EventArgs args)
    MonoBehaviour.print("HandleRewardedAdDismissed event received");
public void HandleImpression(object sender, ImpressionData impressionData)
    var data = impressionData == null ? "null" : impressionData.rawData;
    MonoBehaviour.print("HandleImpression event received with data:
                                                                        + data);
}
public void HandleRewarded(object sender, Reward args)
    MonoBehaviour.print("HandleRewarded event received: amout = " + args.amount + ", type = " + args.type);
}
public void HandleRewardedAdFailedToShow(object sender, AdFailureEventArgs args)
```

```
MonoBehaviour.print(
    "HandleRewardedAdFailedToShow event received with message: " + args.Message);
}
```

#### **Clearing ads**

When an ad object is no longer needed, you can delete it. To do this, call the Destroy method:

rewardedAd.Destroy();

## **Mobile mediation adapters**

#### Warning:

This is an archived version of the documentation. Actual documentation for all platforms can be found here.

Mobile mediation is a platform for automatically selecting ads from multiple ad networks. Each advertising network offers an ad to be displayed and the mediation platform chooses the most profitable one.

The mobile mediation platform integrates adapters from most of the major ad networks listed below.

| Ad network           | Banner Ad             | Interstitial Ad                                                                                                    | Rewarded Ad                                                                                                    |
|----------------------|-----------------------|----------------------------------------------------------------------------------------------------|----------------------------------------------------------------------------------------------------|
| AdMob                | <ul> <li></li> </ul>  | ✓                                                                                                    | <ul> <li></li> </ul>                                                                                                    |
| myTarget             | <ul> <li>✓</li> </ul> | ✓                                                                                                    | ✓                                                                                                    |
| Start.io (Android)   | <ul> <li>✓</li> </ul> | ✓                                                                                                    | ✓                                                                                                    |
| UnityAds             | ×                     | ✓                                                                                                    | ✓                                                                                                    |
| AppLovin             | 🗸 (Android)           | ✓                                                                                                    | ✓                                                                                                    |
| IronSource           | ×                     | ✓                                                                                                    | ✓                                                                                                    |
| AdColony (Android)   | <ul> <li>✓</li> </ul> | ✓                                                                                                    | ✓                                                                                                    |
| ChartBoost (Android) | <ul> <li>✓</li> </ul> | ✓                                                                                                    | ✓                                                                                                    |
| Pangle (Android)     | ×                     | ✓                                                                                                    | ✓                                                                                                    |
| Tapjoy (Android)     | ~                     | <ul> <li>Image: A second second s</li></ul> | ✓                                                                                                    |
| Vungle (Android)     | ~                     | ~                                                                                                    | ~                                                                                                    |
| Mintegral            | <ul> <li>✓</li> </ul> | <ul> <li>✓</li> </ul>                                                                                                    | <ul> <li>Image: A second second s</li></ul> |

#### List of supported ad networks

## **Enabling AdMob**

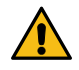

#### Warning:

This is an archived version of the documentation. Actual documentation for all platforms can be found here.

#### Supported ad formats

- Banner ads
- Interstitials
- Rewarded ads

#### Integration

- 1. Set up mediation in the Yandex Partner interface and YAN interface.
- 2. Import the package yandex-mobileads-lite-2.9.0.unitypackage to the project.
- 3. Import mobileads-admob-mediation-2.9.0.unitypackage from the mobileads-mediation directory.
- Create the main AndroidManifest.xml file by clicking File → Build Settings → Android → Player Settings → Publishing settings → Custom Main Manifest (select the checkbox).

Add your AdMob ID to the created AndroidManifest.xml file of the app using the <meta-data> tag named com.google.android.gms.ads.APPLICATION\_ID (how to find AdMob ID).

## Enabling myTarget

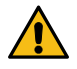

#### Warning:

This is an archived version of the documentation. Actual documentation for all platforms can be found here.

#### Supported ad formats

- Banner ads
- Interstitials
- Rewarded ads

#### Integration

- 1. Set up mediation in the Yandex Partner interface and YAN interface.
- 2. Import the package yandex-mobileads-lite-2.9.0.unitypackage to the project.
- 3. Import mobileads-mytarget-mediation-2.9.0.unitypackage from the mobileads-mediation directory.

## **Enabling Start.io**

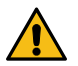

#### Warning:

This is an archived version of the documentation. Actual documentation for all platforms can be found here.

#### Supported ad formats

- Banner ads
- Interstitials
- Rewarded ads

#### Integration

- 1. Set up mediation in the Yandex Partner interface and YAN interface.
- 2. Import the package yandex-mobileads-lite-2.9.0.unitypackage to the project.
- **3.** Import mobileads-startapp-mediation-2.9.0.unitypackage from the **mobileads-mediation** directory.

## **Enabling UnityAds**

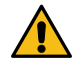

#### Warning:

This is an archived version of the documentation. Actual documentation for all platforms can be found here.

#### Supported ad formats

- Interstitials
- Rewarded ads

#### Integration

- 1. Set up mediation in the Yandex Partner interface and YAN interface.
- Import the package yandex-mobileads-lite-2.9.0.unitypackage to the project.
- 3. Import mobileads-unityads-mediation-2.9.0.unitypackage from the mobileads-mediation directory.

#### Error description

#### Duplicate classes "Duplicate class com.unity3d.ads.BuildConfig found in modules..."

If you have a module from Unity Ads installed, the build will fail, and you'll see the class duplication error:

CommandInvokationFailure: Gradle build failed. /Applications/Unity/Hub/Editor/2021.3.6f1/PlaybackEngines/AndroidPlayer/OpenJDK/bin/java -classpath "/Applications/Unity/Hub/Editor/2021.3.6f1/PlaybackEngines/AndroidPlayer/Tools/gradle/lib/gradle-launcher-6.1.1.jar" org.gradle.launcher.GradleMain "-Dorg.gradle.jvmargs=-Xmx4096m" "assembleRelease" stderr[
Picked up JAVA\_TOOL\_OPTIONS: -Dfile.encoding=UTF-8 FAILURE: Build failed with an exception. \* What went wrong: Execution failed for task ':launcher:checkReleaseDuplicateClasses'. > 1 exception was raised by workers: java.lang.RuntimeException: Duplicate class com.unity3d.ads.BuildConfig found in modules jetified-UnityAdsruntime.jar (:UnityAds:) and jetified-com.unity3d.ads.unity-ads-4.2.1-runtime.jar (:com.unity3d.ads.unity ads-4.2.1:)
Duplicate class com.unity3d.ads.IUnityAdsInitializationListener found in modules jetified-UnityAds-runtime.jar
(:UnityAds:) and jetified-com.unity3d.ads.unity-ads-4.2.1-runtime.jar (:com.unity3d.ads.unity-ads-4.2.1:)
Duplicate class com.unity3d.ads.IUnityAdsLoadListener found in modules jetified-UnityAds-runtime.jar
(:UnityAds:) and jetified-com.unity3d.ads.unity-ads-4.2.1-runtime.jar (:com.unity3d.ads.unity-ads-4.2.1:)
Duplicate class com.unity3d.ads.IUnityAdsShowListener found in modules jetified-UnityAds-runtime.jar
(:UnityAds:) and jetified-com.unity3d.ads.unity-ads-4.2.1-runtime.jar (:com.unity3d.ads.unity-ads-4.2.1:)
Duplicate class com.unity3d.ads.IUnityAdsTokenListener found in modules jetified-UnityAds-runtime.jar
(:UnityAds:) and jetified-com.unity3d.ads.unity-ads-4.2.1-runtime.jar (:com.unity3d.ads.unity-ads-4.2.1:)
Duplicate class com.unity3d.ads.UnityAdsTokenListener found in modules jetified-UnityAds-runtime.jar
(:UnityAds:) and jetified-com.unity3d.ads.unity-ads-4.2.1-runtime.jar (:com.unity3d.ads.unity-ads-4.2.1:)
Duplicate class com.unity3d.ads.UnityAdsTokenListener found in modules jetified-UnityAds-runtime.jar
(:UnityAds:) and jetified-com.unity3d.ads.unity-ads-4.2.1-runtime.jar (:com.unity3d.ads.unity-ads-4.2.1:)
Duplicate class com.unity3d.ads.UnityAds found in modules jetified-UnityAds-runtime.jar (:UnityAds:) and
jetified-com.unity3d.ads.UnityAdsSUnityAdsInitializationError found in modules jetified-UnityAdsruntime.jar (:UnityAds:) and jetified-com.unity3d.ads.unity-ads-4.2.1-runtime.jar (:com.unity3d.ads.unity-ads-4.2.1:)
Duplicate class com.unity3d.ads.UnityAdsSUnityAdsInitializationError found in modules jetified-UnityAdsruntime.jar (:UnityAds:) and jetified-com.unity3d.ads.unity-ads-4.2.1-runtime.jar (:com.unity3d.ads.unityads-4.2.1:)
Duplicate class com.unity3d.ads.UnityAdsSUnityAdsLoadError found in modules jetified-UnityAds-runtime.jar
ads-4.2.1:)
Duplicate class com.unity3d.ads.UnityAdsSUnityAdsLoadError found in modules jetified-UnityAds-runtime.jar ads-4.2.1:) Duplicate class com.unity3d.ads.UnityAds\$UnityAdsLoadError found in modules jetified-UnityAds-runtime.jar (:UnityAds:) and jetified-com.unity3d.ads.unity-ads-4.2.1-runtime.jar (:com.unity3d.ads.unity-ads-4.2.1:) Duplicate class com.unity3d.ads.UnityAds\$UnityAdsShowCompletionState found in modules jetified-UnityAdsruntime.jar (:UnityAds:) and jetified-com.unity3d.ads.unity-ads-4.2.1-runtime.jar (:com.unity3d.ads.unityads-4.2.1:) Duplicate class com.unity3d.ads.UnityAds\$UnityAdsShowError found in modules jetified-UnityAds-runtime.jar (:UnityAds:) and jetified-com.unityAd.ads.unity-ads-4.2.1-runtime.jar (:com.unityAd.ads.unity-ads-4.2.1:) Duplicate class com.unity3d.ads.UnityAdsBaseOptions found in modules jetified-UnityAds-runtime.jar (:UnityAds:) and jetified-com.unity3d.ads.unity-ads-4.2.1-runtime.jar (:com.unity3d.ads.unity-ads-4.2.1:) Duplicate class com.unity3d.ads.UnityAdsLoadOptions found in modules (:UnityAds:) and jetified-com.unity3d.ads.unity-ads-4.2.1-runtime.jar jetified-UnityAds-runtime.jar (:com.unity3d.ads.unity-ads-4.2.1:) Duplicate class com.unity3d.ads.UnityAdsShowOptions found in modules jetified-UnityAds-runtime.jar (:UnityAds:) and jetified-com.unity3d.ads.unity-ads-4.2.1-runtime.jar (:com.unity3d.ads.unity-ads-4.2.1:) Duplicate class com.unity3d.ads.metadata.InAppPurchaseMetaData found in modules jetified-UnityAds-runtime.jar (:UnityAds:) and jetified-com.unity3d.ads.unity-ads-4.2.1-runtime.jar (:com.unity3d.ads.unity-ads-4.2.1:) Duplicate class com.unity3d.ads.metadata.MediationMetaData found in modules jetified-UnityAds-runtime.jar (:UnityAds:) and jetified-com.unity3d.ads.unity-ads-4.2.1-runtime.jar (:com.unity3d.ads.unity-ads-4.2.1:) Duplicate class com.unity3d.ads.metadata.MetaData found in modules jetified-UnityAds-runtime.jar (:UnityAds:) and jetified-com.unity3d.ads.unity-ads-4.2.1-runtime.jar (:com.unity3d.ads.unity-ads-4.2.1:)

To fix the error, delete the Unity Ads module (Window  $\rightarrow$  Package manager).

## **Enabling AppLovin**

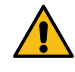

#### Warning:

This is an archived version of the documentation. Actual documentation for all platforms can be found here.

#### Supported ad formats

- Banner ads (for Android only)
- Interstitials
- Rewarded ads

#### Integration

- **1.** Set up mediation in the Yandex Partner interface and YAN interface.
- 2. Import the package yandex-mobileads-lite-2.9.0.unitypackage to the project.
- **3.** Import mobileads-applovin-mediation-2.9.0.unitypackage from the **mobileads-mediation** directory.

## **Enabling IronSource**

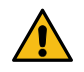

#### Warning:

This is an archived version of the documentation. Actual documentation for all platforms can be found here.

#### Supported ad formats

- Interstitials
- Rewarded ads

#### Integration

- 1. Set up mediation in the Yandex Partner interface and YAN interface.
- 2. Import the package yandex-mobileads-lite-2.9.0.unitypackage to the project.
- 3. Import mobileads-ironsource-mediation-2.9.0.unitypackage from the **mobileads-mediation** directory.

## **Enabling AdColony**

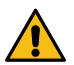

#### Warning:

This is an archived version of the documentation. Actual documentation for all platforms can be found here.

#### Supported ad formats

- Banner ads
- Interstitials
- Rewarded ads

#### Integration

- 1. Set up mediation in the Yandex Partner interface and YAN interface.
- 2. Import the package yandex-mobileads-lite-2.9.0.unitypackage to the project.

**3.** Import mobileads-adcolony-mediation-2.9.0.unitypackage from the **mobileads-mediation** directory.

## **Enabling ChartBoost**

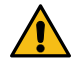

#### Warning:

This is an archived version of the documentation. Actual documentation for all platforms can be found here.

#### Supported ad formats

- Banner ads
- Interstitials
- Rewarded ads

#### Integration

- 1. Set up mediation in the Yandex Partner interface and YAN interface.
- 2. Import the package yandex-mobileads-lite-2.9.0.unitypackage to the project.
- 3. Import mobileads-chartboost-mediation-2.9.0.unitypackage from the **mobileads-mediation** directory.

## **Enabling Pangle**

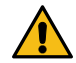

#### Warning:

This is an archived version of the documentation. Actual documentation for all platforms can be found here.

#### Supported ad formats

- Banner ads
- Interstitials
- Rewarded ads

#### Integration

- 1. Set up mediation in the Yandex Partner interface and YAN interface.
- 2. Import the package yandex-mobileads-lite-2.9.0.unitypackage to the project.
- 3. Import mobileads-pangle-mediation-2.9.0.unitypackage from the mobileads-mediation directory.

## **Enabling Tapjoy**

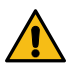

#### Warning:

This is an archived version of the documentation. Actual documentation for all platforms can be found here.

#### Supported ad formats

- Banner ads
- Interstitials
- Rewarded ads

#### Integration

- **1.** Set up mediation in the Yandex Partner interface and YAN interface.
- 2. Import the package yandex-mobileads-lite-2.9.0.unitypackage to the project.
- 3. Import mobileads-tapjoy-mediation-2.9.0.unitypackage from the mobileads-mediation directory.

## **Enabling Vungle**

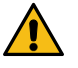

### Warning:

This is an archived version of the documentation. Actual documentation for all platforms can be found here.

#### Supported ad formats

- Banner ads
- Interstitials
- Rewarded ads

#### Integration

- 1. Set up mediation in the Yandex Partner interface and YAN interface.
- 2. Import the package yandex-mobileads-lite-2.9.0.unitypackage to the project.
- 3. Import mobileads-vungle-mediation-2.9.0.unitypackage from the mobileads-mediation directory.

## **Enabling Mintegral**

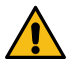

#### Warning:

This is an archived version of the documentation. Actual documentation for all platforms can be found here.

#### Supported ad formats

- Banner ads
- Interstitials
- Rewarded ads

#### Integration

- 1. Set up mediation in the Yandex Partner interface and YAN interface.
- 2. Import the package yandex-mobileads-lite-2.9.0.unitypackage to the project.
- **3.** Import mobileads-mintegral-mediation-2.9.0.unitypackage from the **mobileads-mediation** directory.